# Set Up VPN Access--Windows

### **Requesting VPN Access**

Please Click Here for VPN Access Instructions.

### Installing GlobalProtect

You will need admin rights to your home computer to install the Global Protect product. Launch your web browser and type https://gpvpn.cnu.edu into the address bar. Whichever browser you use, you will then see the following screen. Enter your CNU username in the "name" box, then your password in the Password box.

| Christopher Newport University - GPvpn Portal |        |  |  |
|-----------------------------------------------|--------|--|--|
| Username                                      |        |  |  |
| Password                                      | •••••  |  |  |
|                                               | LOG IN |  |  |

You'll then be asked to download the version of Global Protect that matches your system. To tell your system type, click on the start menu, and click on the Settings icon.

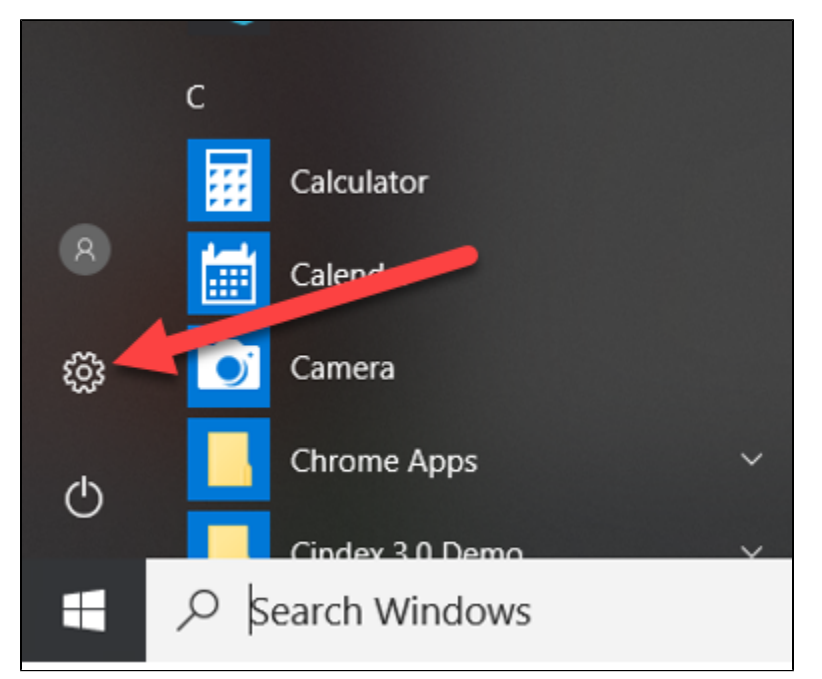

On the Control Panel that pops up, select System, then About.

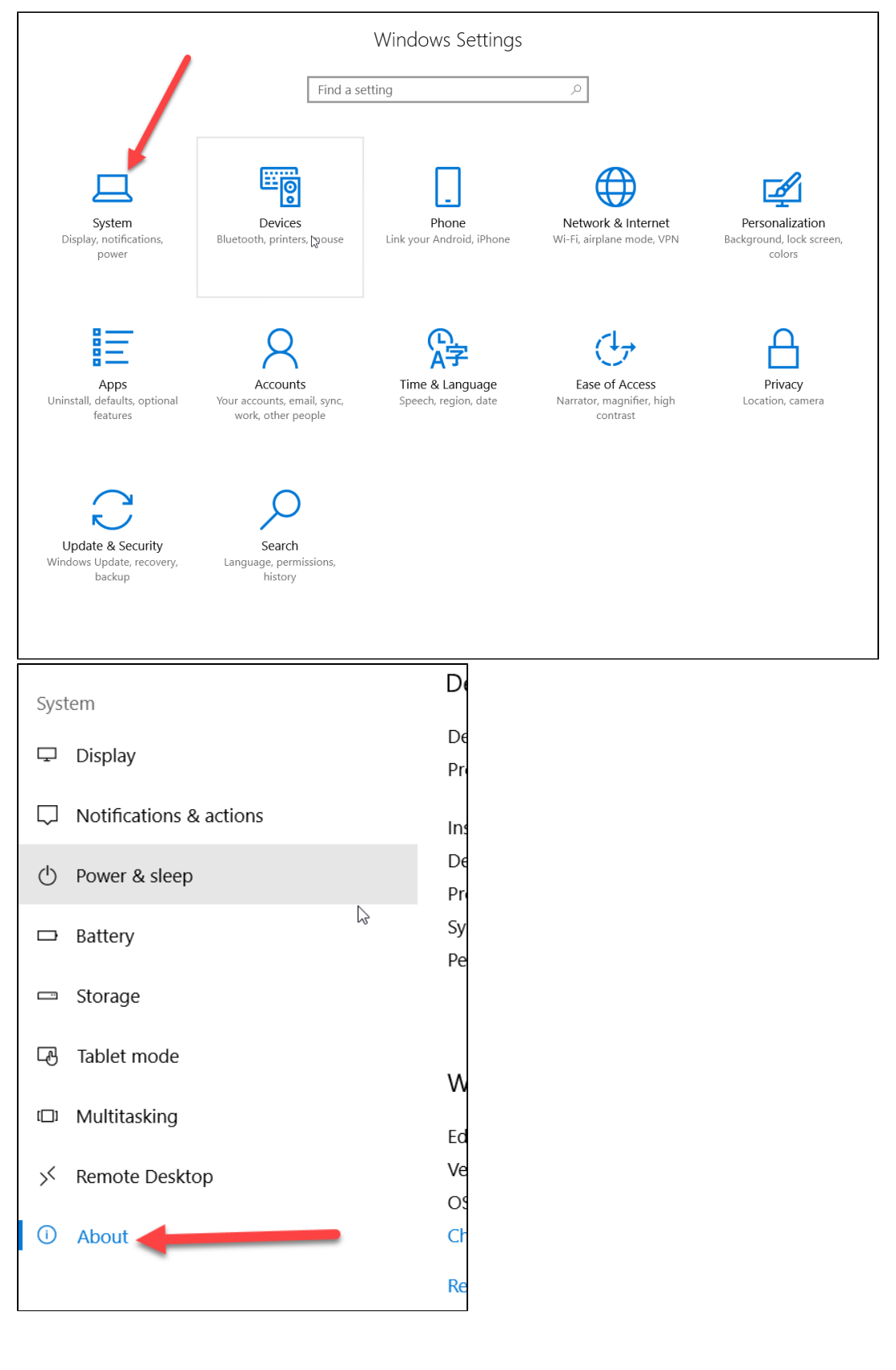

In the screen that appears, you can find your system type (64 or 32 bit):

| Device specifications |                                                     |         |  |  |
|-----------------------|-----------------------------------------------------|---------|--|--|
| Device name           | ITSDELG2ZCP72                                       | 2       |  |  |
| Processor             | Intel(R) Core(TM) i7-6820HQ CPU @ 2.70G<br>2.70 GHz | Hz      |  |  |
| Installed RAM         | 16.0 GB (15.9 GB usable)                            |         |  |  |
| Device ID             | 5882985E-8C94-484E-ABCD-33A08985223                 | 0       |  |  |
| Product ID            | 00328-10000-00001-AA077                             |         |  |  |
| System type           | 64-bit operating system, x64-based proces           | sor     |  |  |
| Pen and touch         | No pen or touch input is available for this o       | display |  |  |
|                       |                                                     |         |  |  |

Close that window, and download the file appropriate to your system type.

#### blocked URL

Double-click on the file to run it. A box will come up asking whether you want to run the file. Click "Run."

#### blocked URL

Click Next on the next three screens:

| 记 GlobalProtect                                                                                                    | _                                       |                                              | ×                 |
|----------------------------------------------------------------------------------------------------|-----------------------------------------|----------------------------------------------|-------------------|
| Welcome to the GlobalProtect Setup Wizard                                                                                                    | .,,,,,,,,,,,,,,,,,,,,,,,,,,,,,,,,,,,,,, | palo                                         | alto<br>NETWORKS" |
| The installer will guide you through the steps required to install GlobalPro<br>computer.                                                                                                    | tect v5.2                               | .4 on your                                   |                   |
| WARNING: This computer program is protected by copyright law and inte<br>Unauthorized duplication or distribution of this program, or any portion of it<br>or criminal penalties, and will be prosecuted to the maximum extent possi | ernatione<br>to ay re<br>ble inde       | al treaties.<br>esult in seve<br>er the law. | re civil          |
| Cancel < Bar                                                                                                    | ck                                      | Ne                                           | d>                |

| 🕼 GlobalProtect                                                                                   |                                                   |                    | - 🗆 X                |
|---------------------------------------------------------------------------------------------------|---------------------------------------------------|--------------------|----------------------|
| Select Installation Folder                                                                        |                                                   |                    | paloalto             |
| The installer will install GlobalProtect to th<br>To install in this folder, click "Next". To ins | ne following folder.<br>stall to a different fold | ler, enter it belo | w or click "Browse". |
| <u>F</u> older:                                                                                   |                                                   |                    |                      |
| C\Program Files\Palo Alto Networks∖                                                               | GlobalProtect\                                    |                    | Browse<br>Disk Cost  |
|                                                                                                   | Cancel                                            | < Back             | Next >               |
| GlobalProtect                                                                                     |                                                   | l                  | - ×                  |
| The installer is ready to install GlobalProt<br>Click "Next" to start the installation.           | tect on your compute                              | er.                |                      |
|                                                                                                   |                                                   | G                  |                      |
|                                                                                                   |                                                   |                    |                      |

The program will be installed on your computer. Depending on your computer's setup, you may have to enter your admin username and password. Click Complete when the client is done installing.

## Accessing GlobalProtect

To access the client, click the start menu locate GlobalProtect from the list of applications:

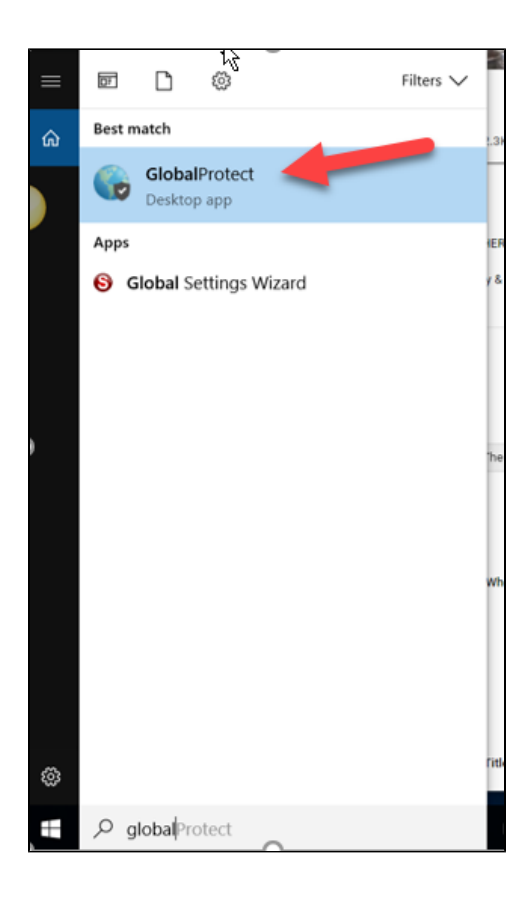

The application will open a mini-box on the bottom right of your screen. Click "Connect".

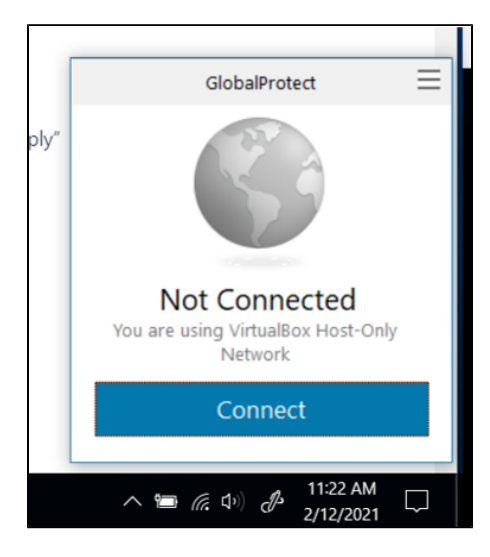

Enter your CNU username and password into the appropriate boxes, and enter gpvpn.cnu.edu into the "Portal" box. Then click "Sign In."

| GlobalProtect                       |
|-------------------------------------|
| Sign In<br>Enter login credentials  |
| Portal: gpvpn.cnu.edu<br>Username   |
| Password                            |
| Sign In                             |
| Cancel                              |
| へ 🗃 🦟 (中) 🧬 11:24 AM<br>2/12/2021 🗔 |

When you first log in, you may receive a prompt to confirm your security credentials via Duo Two-Factor Authentication. To set up Duo, see the article titled "DUO Two-Factor Authentication Client Setup". If you have already set up Duo on your mobile device, you will receive a notification of your login request.

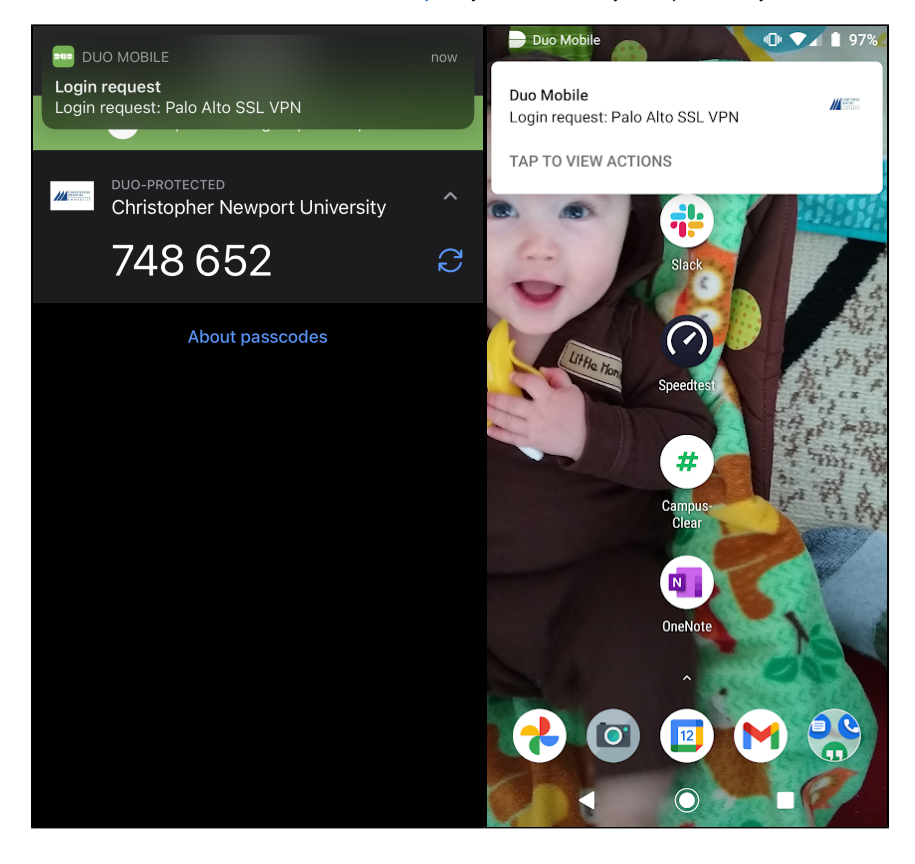

open the DUO application on your device and open the login request. Select Approve to allow the VPN to complete the connection.

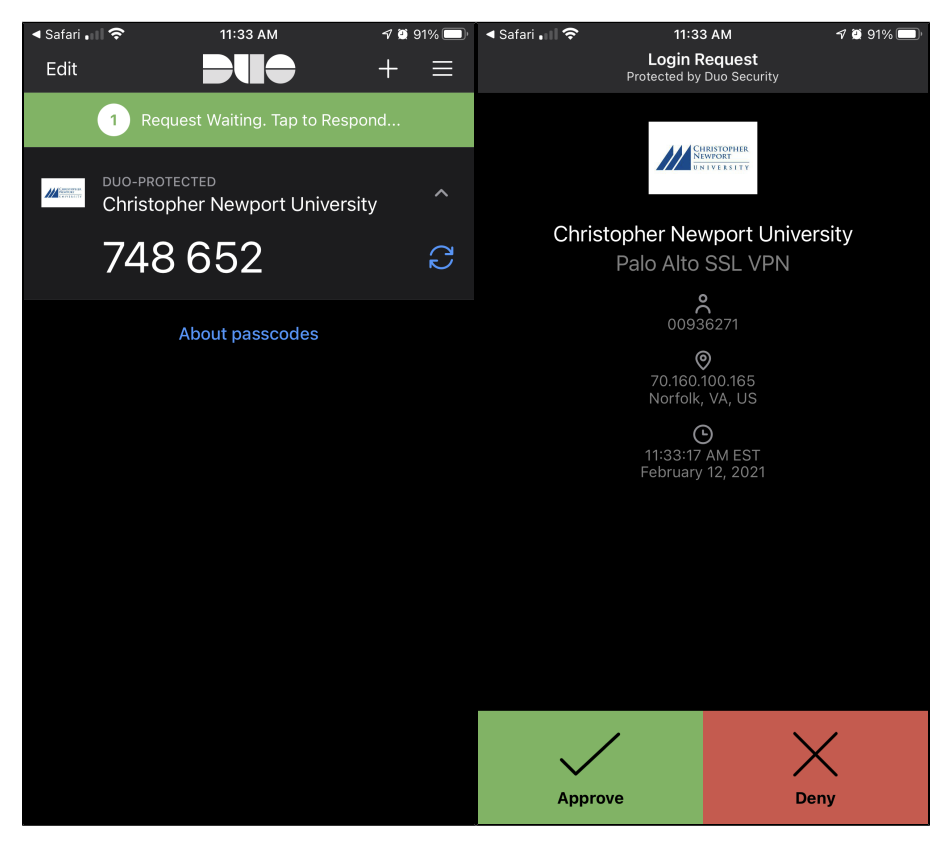

You will see this icon in the bottom-right corner of your screen if you are connected:

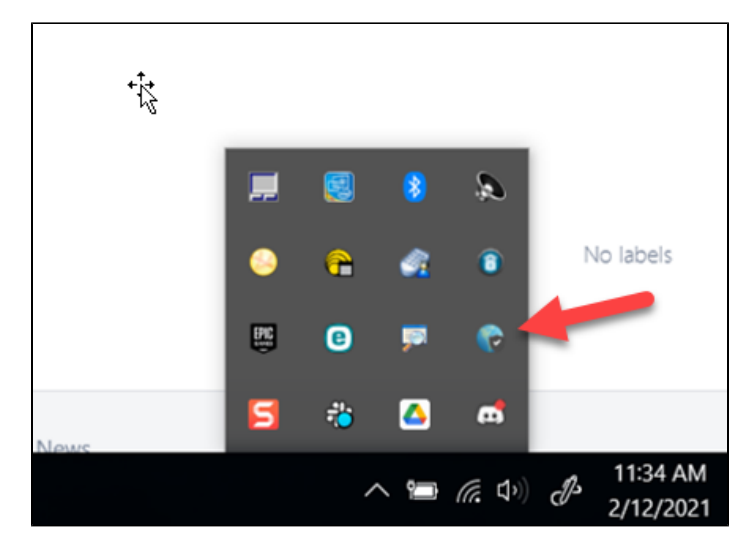